## 1. Click on the permit number from your dashboard

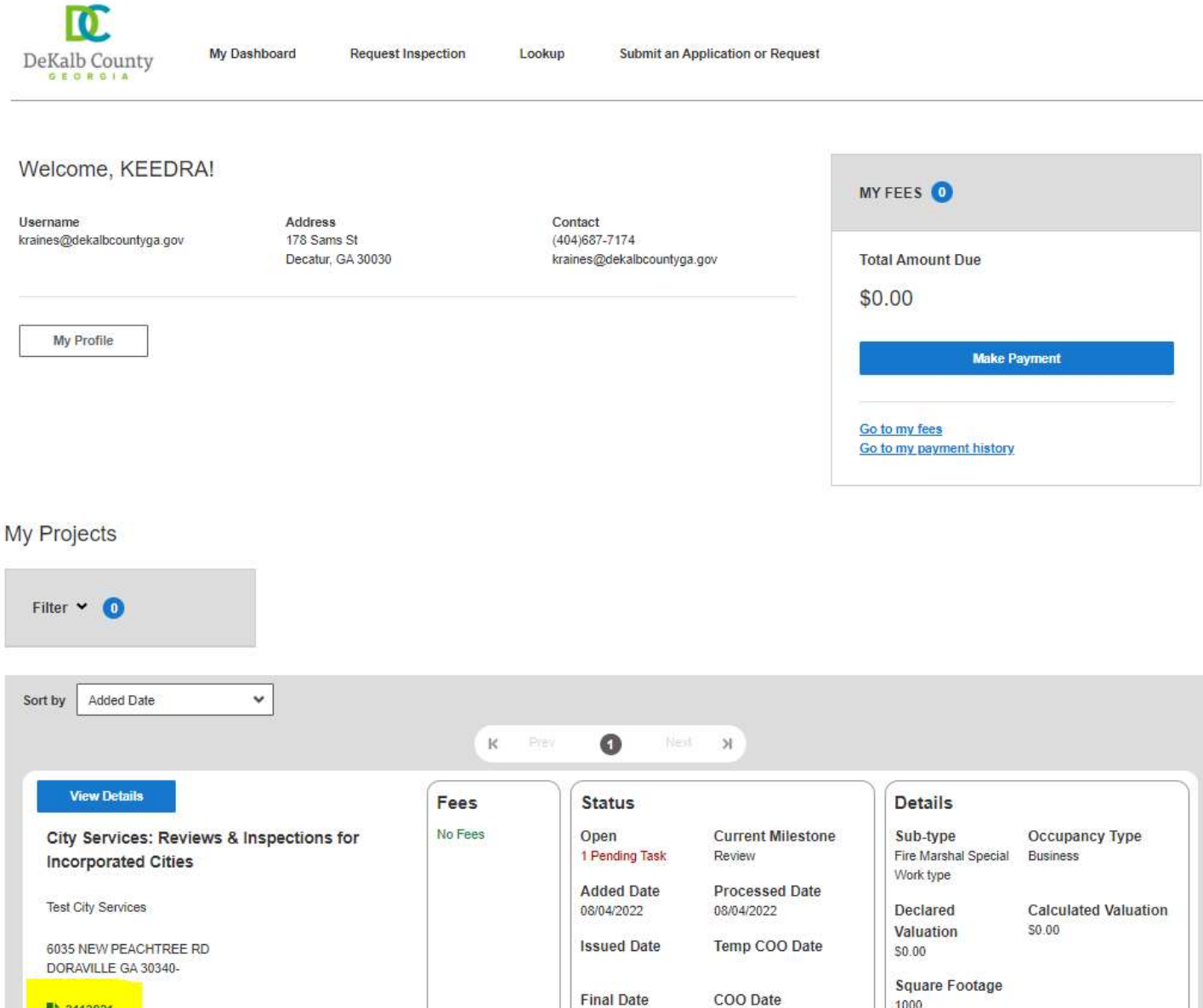

1000

L 3113821

## 2. Scroll down and select All, and then View Details under the Reviews section

| Additional Applicant     | S ① Add More     | Invite More 2 🗸  | Additional Addresses ① | Add More 0 🗸 |
|--------------------------|------------------|------------------|------------------------|--------------|
| Needs Action             | All              |                  |                        |              |
| Inspections ①            |                  |                  |                        | 0 ^          |
| Description              | Request Date 👻   | Scheduled Date 🛩 | Result Code 🗸          |              |
| There are no inspections | to display here. |                  |                        |              |

|              |                                                              |                                                                                                    | Fees ①                                                            |
|--------------|--------------------------------------------------------------|----------------------------------------------------------------------------------------------------|-------------------------------------------------------------------|
| Amount 👻     | Date Paid 🛩                                                  | Status 🛩                                                                                                    | Description                                                       |
| \$100.00     |                                                              | Waived                                                                                                    | FIRE LIFE SAFETY PLAN INITAL<br>REVIEW FEE                        |
| \$100.00     |                                                              | Waived                                                                                                    | FIRE MARSHAL INSPECTION<br>FEE(INITIAL)                           |
| Total Amount |                                                              |                                                                                                    |                                                                   |
|              | Amount ~<br>\$100.00<br>\$100.00<br>Total Amount<br>\$200.00 | Date Paid ★     Amount ★       \$100.00     \$100.00       \$100.00     \$100.00       Total Amount     \$200.00 | Status * Date Paid * Amount *   Waived \$100.00   Waived \$100.00 |

| Reviews ①              |                  |                     | 0 ^          |
|------------------------|------------------|---------------------|--------------|
| Description            | Scheduled Date 🔫 | Result <del>v</del> |              |
| Application Pre-Screen |                  | Approved            | View Details |

## 3. Click on the appropriate **Edit** button to modify the section of your application, or click **Add** to upload documents

| Fireline Information Details Page 🖊 Edit                                                                                                    |                                                                                                    | ~                            |
|----------------------------------------------------------------------------------------------------|----------------------------------------------------------------------------------------------------|------------------------------|
| Additional Applicant Information Detail F                                                                                                    | age 🖌 <u>Edit</u>                                                                                                    | ×                            |
| Attachments ①                                                                                                    |                                                                                                    | Download All Attachments 2 * |
| Add any files here.                                                                                                    |                                                                                                    | Add                          |
| 0                                                                                                    | 0                                                                                                    |                              |
| Certificate of Completion - DV400 3102881<br>_1.pdf<br>Drivers License or State ID<br>08/04/2022 10:50 AM<br>Certificate of Completion - DV400 3102881.pdf | <u>Trade Permit - DV100 - 3113470.pdf</u><br>City Services Request Form<br>08/04/2022 10:50 AM<br>Trade Permit - DV100 - 3113470.pdf |                              |
| <u>↓ Download</u>                                                                                                    | ▲ Download                                                                                                    |                              |

4. After making the appropriate edits scroll back to the top of the page and click on the **Resubmit** button

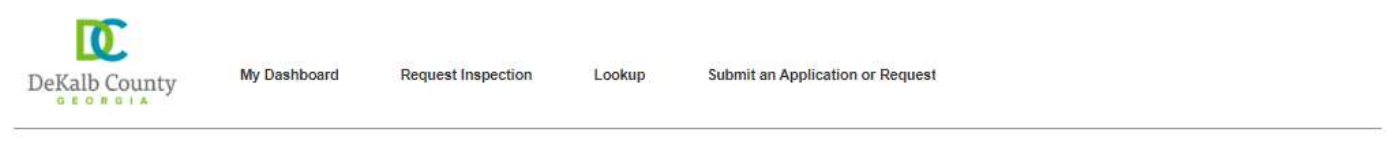

## City Services: Reviews & Inspections for Incorporated Cities

MY DOCUMENTS (0)

| 3114098  |                     | MY FEES |
|----------|---------------------|---------|
| CLONE    | Request Information |         |
| Resubmit |                     | No Fees |